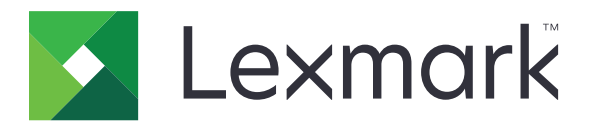

# 雲端鑑別

# 管理者手冊

2021年4月

www.lexmark.com

# 内容

| 變更歷程記錄                         | 4        |
|--------------------------------|----------|
| x函 <del>降</del>                | 5        |
|                                |          |
| 部署整備核對清單                       | 6        |
|                                | -        |
| <b>能直應用程式</b>                  |          |
| 存取內嵌式 Web 伺服器                  | 7        |
| 將應用程式設為預設登入方法                  | 7        |
| 配置管理者登入                        | 7        |
| 存取應用程式的配置頁                     |          |
| 配置使用者鑑別設定                      | 8        |
| 配置用戶端 ID 和用戶端密碼                |          |
|                                | 10       |
| 啟用應用程式、復印 <i>及</i> 傳具切能的公用仔૫催限 | ۱۱<br>مه |
| 距直藏別證登出延遲                      |          |
| 距直建绿翅时<br>医主动原则型器增             | 12       |
| 匯入以匯山阳且临                       | 12       |
| 史利辅助时附<br>配署印実機 Provy 設定       | 13<br>1/ |
| 癿直印衣版TIONY 改上                  |          |
| 使用應用程式                         | 16       |
| 註冊證件                           | 16       |
| 取得登入碼                          |          |
| 手動登入印表機                        |          |
| 取得個人識別碼                        |          |
|                                | 10       |
|                                |          |
| 應用程式錯誤                         |          |
| 鑑別錯誤                           |          |
| 識別證註冊被拒絕                       |          |
| 無法以進于郵件奇迗兌人媽指不                 |          |
| 組織鑑別已同盟時曾出現「手動登入」按鈕            |          |
| 無法使用登入嗎登入                      |          |
| 無法使用電子郵件註冊鏈結註冊識別證              |          |

| 沒有收到識別證註冊電子郵件    | 20 |
|------------------|----|
| 無法連接至「身份識別服務提供者」 | 21 |
| 個人識別碼已過期         | 21 |
| 太多次失敗的嘗試         | 21 |
| 注意事項             |    |
| 索引               | 23 |

# 變更歷程記錄

#### 2021年4月

• 新增管理者登入功能相關資訊。

#### 2019年12月

- 新增未連接讀卡機時警告使用者的相關資訊。
- 新增重設個人識別碼的相關資訊。
- 更新設定經驗證 Proxy 設定的相關資訊。

#### 2018年12月

更新下列資訊:

- 配置使用者鑑別設定
- 手動登入印表機

新增下列資訊:

- 配置輪詢間隔
- 配置印表機 Proxy 設定
- 使用電子郵件註冊連結來註冊卡片

#### 2018年6月

- 更新配置用戶端 ID 和用戶端密碼的相關資訊。
- 更新匯入和匯出配置檔案的相關資訊。
- 新增將應用程式設定為預設登入方法的相關資訊。

## 2018年1月

• 文件初版。

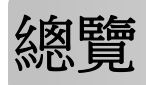

利用應用程式保護使用讀卡器的印表機。當使用者使用識別證登入時,系統會使用雲端式身分識別服務提供者來鑑別他們的認證:

此應用程式是從「Lexmark<sup>™</sup>雲端平台」網站進行配置與部署。您也可以使用應用程式配置頁來手動配置設定。 本文件提供有關應用程式之配置、使用及疑難排解方式的指示。

# 部署整備核對清單

開始操作前,請先確認:

- □ 本印表機已安裝所有支援的讀卡器及其驅動程式。
  - omnikey5427ckdriver-1.2.9.fls 以上版本
  - keyboardreader-2.4.8.fls 以上版本
  - omnikeydriver-2.4.5.fls 以上版本
- □ 您有下列各項的主機名稱或 IP 位址可配置使用者鑑別設定:
  - 身分識別服務提供者
  - 識別證服務提供者
- □ 若不是透過「Lexmark 雲端服務設備集群管理」部署此應用程式,則您有用戶端 ID 和用戶端密碼。如 需其他資訊,請聯絡 Lexmark 業務代表。
- □ 未安裝「證件鑑別」應用程式。如需其他資訊,請參閱證件鑑別管理者手冊。
- □ 根據您的印表機型號,您已停用以下任一項:
  - 「顯示自訂」應用程式的「螢幕保護程式」功能。如需其他資訊,請參閱*顯示自訂管理者手冊。* 請注意:安裝「雲端鑑別」會自動停用「顯示自訂螢幕保護程式」功能。
  - 「背景和待機畫面」應用程式。如需其他資訊,請參閱*背景和待機畫面管理者手冊*。

# 配置應用程式

您可能需要管理權限才能配置此應用程式。應用程式已從 Lexmark 雲端平台網站預先設定。您可以使用應用 程式配置頁面進行手動配置。

如需印表機上安裝的內嵌式解決方案架構 (eSF) 版本資訊,請參閱說明資訊文件。

## 存取內嵌式 Web 伺服器

1 取得印表機的 IP 位址。請執行下列其中一項:

- 在印表機主畫面上尋找 IP 位址。
- 在網路/連接埠功能表的網路總覽區段或 TCP/IP 區段中,檢視 IP 位址。
- 2 開啟 Web 瀏覽器,然後輸入印表機 IP 位址。

## 將應用程式設為預設登入方法

這些設定只適用於備有 eSF 5.0 版以上的印表機。必須將「雲端鑑別」設為預設登入方法。

請注意:如需有關印表機上安裝的內嵌式解決方案架構 (eSF) 版本的資訊,請參閱說明資訊文件。

- 1 從內嵌式 Web 伺服器,按一下「預設控制面板登入方法」旁邊的設定 > 安全性 > 登入方法。
- 2 按一下變更。
- 3 在「控制面板」功能表中,選取雲端鑑別。
- 4 按一下儲存。

## 配置管理者登入

#### 請注意:

- 即使有雲端鑑別鎖定畫面的印表機網路連線中斷,管理者登入設定仍可讓使用者使用完成鑑別的本機帳
   戶登入。
- 在 Lexmark 雲端服務設備集群管理中建立配置時,從設定區段中選取 雲端列印管理應用程式。從進階設定區段,按一下於鎖定畫面上顯示管理者登入。
- 如需有關建立配置並將其部署至印表機的詳細資訊,請參閱 Lexmark 雲端服務管理者手冊。
- 若要將配置套用至多台印表機或設備集群,請從印表機匯出配置,然後將相同配置套用至印表機設備集群。

#### 使用內嵌式 Web 伺服器

#### eSF 5.0 版或更新版本

1 從內嵌式 Web 伺服器導覽至應用程式的配置頁面:

#### 應用程式 > 雲端鑑別 > 配置

2 在 使用者鑑別區段的管理者登入設定區段中,將 管理者登入設定為您偏好的登入方法。

**請注意:**請確定您已配置印表機的本端管理員帳戶,且您已配置裝置管理群組的權限。依預設,此群組不 允許使用功能和功能表。

3 選取可以使用管理者登入功能的已鑑別群組。

請注意:此設定只適用於使用者名稱帳戶,以及使用者名稱和密碼帳戶。

4 選取在螢幕保護程式上顯示,以在螢幕保護程式中顯示管理者登入按鈕。

5 按一下儲存。

#### eSF 第 4.0 版或更新版本

**請注意:**使用管理者登入功能時,請確定您已針對內部帳戶、個人識別碼與密碼配置安全範本。如需詳細資訊,請參閱<u>第8頁的 "配置使用者鑑別設定"</u>。

- 1 從 Embedded Web Server(內嵌式 Web 伺服器),存取應用程式的配置頁面。
- 2 從使用者鑑別區段,將管理者登入存取控制設定為您偏好的登入方法。

#### 請注意:

- 請確定所選的存取控制已使用安全範本完成設定。如需詳細資訊,請參閱<u>第8頁的"配置使用者</u> <u>鑑別設定"。</u>
- 若要隱藏印表機面板上的管理者登入選項,請選取已停用。
- 3 按一下套用。

## 存取應用程式的配置頁

- 1 從內嵌式 Web 伺服器,根據您的印表機型號,執行下列任一項:
  - 按一下應用程式。
  - 按一下設定 > 應用程式 > 應用程式管理。
  - 按一下設定 > 裝置解決方案 > 解決方案 (eSF)。
  - 按一下配置 > 内嵌式解決方案。
- 2 按一下雲端鑑別 > 配置。

## 配置使用者鑑別設定

請注意:

- 從 eSF 版本 5.2.x 和版本 2.2.x 開始,使用者鑑別設定將延續為註冊印表機組織定義的印表機登入配置設定。
- 如需有關其他印表機上安裝的內嵌式解決方案架構 (eSF) 版本的資訊,請參閱說明資訊文件。

- 如需其他印表機登入配置的其他資訊,請參閱 Lexmark 雲端服務管理者手冊。
- 印表機設定通過組織的識別服務提供者、用戶端 ID 和用戶端密碼進行更新。要顯示更新的設定,請在指 定識別服務提供者值後,儲存設定,然後重新整理頁面。
- 1 從內嵌式 Web 伺服器,存取應用程式的配置頁面。
- 2 從身份識別服務設定區段選取啟用鎖定畫面或啟用待機畫面。
- 3 輸入身分識別服務提供者和識別證服務提供者的 IP 位址、主機名稱或 URL。
- 4 設定應用程式存取策略。
  - 繼續一如果連接到身分識別服務提供者失敗,使用者可以繼續使用印表機。
  - 失敗一如果連接到身分識別服務提供者失敗,印表機顯示幕會返回登入畫面。
- 5 若要使用安全連線,請上傳辨識服務提供者 SSL 憑證。

請注意:如需有關建立 SSL 憑證的其他資訊,請參閱您 Web 瀏覽器隨附的說明文件。

6 若要讓使用者使用不同的服務帳戶登入印表機,請選取**使用服務帳戶**,然後輸入服務帳戶認證。

請注意:當應用程式配置為同盟存取時,此設定不適用。如需其他資訊,請參閱<u>第9頁的 "配置用戶端不</u>」。

7 請執行下列任一項:

#### eSF 第 5.0 版或更新版本:

- a 從證件註冊設定 區段,設定證件註冊至身分識別服務。請注意:若關閉證件註冊 設為已停用使用者便無法註冊他們的證件。
- **b** 按一下儲存。

#### 以下適用於 eSF 3.x 版和 4.x 版

- a 從「使用者鑑別」區段中,設定證件驗證至**身分識別服務**。
- **b** 設定證件註冊存取控制至**身分識別服務**。
- C 按一下套用。
- d 從內嵌式 Web 伺服器,按一下設定 > 安全性 > 安全設定 > 存取控制 > 裝置解決方案。
- e 設定階段作業存取控制 為利用「雲端鑑別」配置的安全性範本。

**請注意:**預設的安全性範本為解決方案 2。

- f 按一下套用。
- 以下適用於 eSF 2.x 版

您可利用「eSF 安全管理程式」應用程式保障印表機功能和應用程式的安全性。 請注意:如需其他資訊,請參閱您的印表機適用的 eSF Security Manager 管理者手册。

## 配置用戶端 ID 和用戶端密碼

用戶端 ID 和用戶端密碼可用來驗證使用者和印表機是否為相同組織所屬。

用戶端 ID 和用戶端密碼都可以從 Lexmark 雲端產生。如需其他資訊,請參閱 Lexmark 雲端管理者手冊。

- 1 從內嵌式 Web 伺服器,存取應用程式的配置頁面。
- 2 從進階設定區段,輸入用戶端 ID 和用戶端密碼。

3 按一下儲存。

## 配置登入畫面設定

- 1 從內嵌式 Web 伺服器,存取應用程式的配置頁面。
- 配置設定。

#### eSF 第 5.0 版或更新版本:

- a 按一下登入畫面設定,然後執行下列任一項:
  - 自訂登入訊息。
  - 將自訂登入文字色彩設為黑色或白色。
  - 上傳登入畫面背景影像。
  - 自訂手動登入訊息。
  - 不必登入就能複印和傳真。
     請注意:如需其他資訊,請參閱<u>第11頁的 "啟用應用程式、複印及傳真功能的公用存取權</u>限"。
  - 在未連接讀卡器時停用警告。
  - 從鎖定畫面設定 區段,執行下列其中一項:
    - 選取登入文字位置。
    - 輸入成功登入後會自動啟動的設定檔名稱。
  - 從自訂設定檔 區段,執行下列任一項:
    - 輸入使用者從鎖定畫面可存取的設定檔名稱或印表機功能。

**請注意**:請確定已啟用指定之應用程式的公用存取權限。如需其他資訊,請參閱<u>第11頁</u> <u>的 "啟用應用程式,複印及傳真功能的公用存取權限"</u>。

- 自訂鎖定畫面上顯示的圖示名稱。
- 上傳自訂圖示影像。
- **b** 按一下儲存。

#### eSF 第 4.0 版或更舊版本:

- a 從登入畫面區段,執行下列任一項:
  - 啟用背景透明。
  - 自訂登入訊息。
  - 上傳登入畫面背景影像。
  - 不必登入就能複印和傳真。

# **請注意:**如需其他資訊,請參閱<u>第11頁的 "啟用應用程式、複印及傳真功能的公用存取權</u>限"。

• 在未連接讀卡器時停用警告。

- 在自訂設定檔欄位中,輸入使用者從鎖定畫面可存取的應用程式名稱或印表機功能。
   請注意:請確定已啟用指定之應用程式的公用存取權限。如需其他資訊,請參閱<u>第11頁的</u> "啟用應用程式、複印及傳真功能的公用存取權限"。
- 自訂鎖定畫面上顯示的圖示名稱。
- 選取登入文字位置。
- 選取圖示和圖示文字位置。

請注意:如需有關各項設定的其他資訊,請參閱浮現式說明。

**b** 按一下**套**用。

## 啟用應用程式、複印及傳真功能的公用存取權限

請注意:如需有關存取控制的其他資訊,請參閱您印表機的内嵌式 Web 伺服器-安全性管理者手冊。

#### eSF 第 5.0 版或更新版本:

- 1 從內嵌式 Web 伺服器,按一下設定 > 安全性 > 登入方法。
- 2 從「公用」區段,按一下管理權限。
- 3 展開功能存取,然後選取復印功能 及傳真功能。
- 4 展開應用程式,然後選取應用程式。
- 5 按一下儲存。

#### eSF 第 4.0 版或更新版本:

- 1 從內嵌式 Web 伺服器,按一下設定 或配置。
- 2 視您印表機型號而定,執行下列其中一項:
  - 按一下安全性 > 安全設定 > 存取控制 > 功能存取。
  - 按一下安全性 > 编輯安全設定 > 存取控制。
- **3**將應用程式、複印及傳真功能設為無安全設定。
- **4** 按一下**提出**。

## 配置識別證登出延遲

設定印表機將後續刷卡註冊為登出之前的時間長度。

- 1 從內嵌式 Web 伺服器,存取應用程式的配置頁面。
- 2 請執行下列其中一項:

#### eSF 第 5.0 版或更新版本:

- a 按一下進階設定,然後調整識別證登出延遲。
- **b** 按一下儲存。

#### eSF 第 4.0 版或更新版本:

- a 從主畫面區段, 輸入識別證登出延遲值。
- **b** 按一下**套**用。

## 配置連線逾時

- 1 從內嵌式 Web 伺服器,存取應用程式的配置頁面。
- 2 請執行下列其中一項:

#### eSF 第 5.0 版或更新版本:

- a 從「身分識別服務設定」區段,調整網路和 Socket 逾時。
- **b** 按一下儲存。

#### eSF 第 4.0 版或更新版本:

- a 從「進階設定」區段,輸入網路和 Socket 逾時值。
- **b** 按一下套用。

## 匯入或匯出配置檔

匯入配置檔會改寫現有的應用程式配置。

- 1 從內嵌式 Web 伺服器,存取應用程式的配置頁面。
- 2 請執行下列其中一項:

#### eSF 第 5.0 版或更新版本:

- a 按一下**匯入/匯出配置**。
- **b** 請執行下列其中一項:

#### 匯出配置檔

按一下**匯出**。

請注意:已匯出配置檔不可包含用戶端密碼和服務帳戶密碼值。

#### 匯入配置檔

- 1 請務必指定用戶端 ID 和用戶端密碼。使用文字編輯器,開啟配置檔,然後編輯下列設定的值:
  - esf.cloudAuth.settings\_identityserver\_client\_id
  - esf.cloudAuth.settings\_identityserver\_client\_secret

針對服務帳戶的使用者名稱和密碼,請編輯下列設定的值:

- esf.cloudAuth.settings\_deviceAuth\_userId
- esf.cloudAuth.settings\_deviceAuth\_password

**請注意:**請務必以雙引號括住值。

2 瀏覽到配置檔,然後按一下匯入。

#### eSF 第 4.0 版或更新版本:

- a 按一下匯入/匯出配置。
- **b** 請執行下列其中一項:

#### 匯出配置檔

按一下匯出。

請注意:已匯出配置檔不可包含用戶端密碼和服務帳戶密碼值。

#### 匯入配置檔

- 1 請務必指定用戶端 ID 和用戶端密碼。使用文字編輯器,開啟配置檔,然後編輯下列設定的值:
  - esf.cloudauth.settings.identityserver.client.id
  - esf.cloudauth.settings.identityserver.client.secret

針對服務帳戶的使用者名稱和密碼,請編輯下列設定的值:

- esf.cloudauth.settings.identityserver.deviceAuth.userId
- esf.cloudauth.settings.identityserver.deviceAuth.password

**請注意:**請務必以雙引號括住值。

- 2 按一下匯入。
- 3 瀏覽到配置檔,然後按一下開始。

## 更新輪詢間隔

如果在部署應用程式後對印表機登入配置進行變更,則新的設定將在下一個輪詢間隔後生效。 依預設,應用程式每15分鐘(900秒)檢查一次更新。 您可以使用應用程式配置文件更新輪詢間隔。

1 匯出配置檔。

請注意:如需其他資訊,請參閱第12頁的"匯入或匯出配置檔"。

使用文字編輯器,開啟配置檔,然後編輯下列設定的值:
 請注意:該值應以秒計。例如,15分鐘,需使用 900 秒。

#### eSF 第 5.0 版或更新版本 esf.cloudAuth.pollingInterval

#### eSF 第 4.0 版或繳較早版本 esf.cloudauth.pollingInterval

3 儲存再匯入配置檔。

## 配置印表機 Proxy 設定

#### 使用內嵌式網頁伺服器

如果組織使用其 Proxy 伺服器的 IP 位址進行通訊,請配置 HTTP / FTP 設置。

1 從內嵌式網頁伺服器,執行下列其中一項操作:

#### eSF 第 5.0 版或更新版本:

- a 按一下裝置 > 網路/連接埠 > HTTP/FTP 設定。
- **b** 輸入 HTTP Proxy 伺服器 IP 位址。

#### eSF 第 4.0 版或更舊版本:

- a 按一下設定 > 網路/連接埠 > TCP/IP。
- **b** 從 HTTP/FTP 設定 區段,輸入 HTTP Proxy 伺服器 IP 位址。
- 2 儲存設定。

#### 配置已鑑別的 Proxy 伺服器

如果使用主電腦名稱配置 Proxy 伺服器,或該伺服器需要使用者名稱和密碼,請執行下列各項:

1 從內嵌式網頁伺服器,執行下列其中一項操作:

#### eSF 第 5.0 版或更新版本:

- a 按一下應用程式 > 應用程式組織架構配置。
- b 在 Framework 配置 區段中,清除使用印表機的 Proxy 設定。
- C 輸入 HTTP Proxy 伺服器主電腦名稱和 Proxy 認證。

#### eSF 第 4.0 版或更舊版本:

- a 視您印表機型號而定,執行下列任一項:
  - 按一下設定 > 應用程式 > 應用程式管理 > 系統 > 配置。
  - 按一下設定 > 裝置解決方案 > 解決方案 (eSF) > 系統 > 配置。
  - 按一下設定 > 内嵌式解決方案 > 系統 > 配置。
- b 清除使用印表機的 Proxy 設定。
- C 輸入 HTTP Proxy 伺服器主電腦名稱和 Proxy 認證。
- 2 儲存設定。

#### 使用配置檔案

匯入包含以下設定的 UCF 或 VCC 文件:

```
<setting name="settings.useprinterproxy">
<setting name="settings.http.proxyurl">
<setting name="settings.http.proxyport">
<setting name="settings.proxyurl">
<setting name="settings.proxyport">
```

#### 範例值

# 使用應用程式

## 註冊證件

- 1 在證件讀卡器上點選您的證件。
- 2 從印表機控制面板,根據鑑別配置,執行下列任一項:

#### 請注意:

- 根據「Lexmark 雲端服務」中設定的印表機登入配置,可能會先提示您輸入個人識別碼,然後才能繼續進行註冊。如需其他印表機登入配置的其他資訊,請參閱 Lexmark 雲端服務管理者手冊。
- 識別證可以設定為臨時或永久。
- 輸入登入碼。

#### 請注意:

- 如需其他資訊,請參閱第16頁的 "取得登入碼"。
- 您也可以用電子郵件傳送或列印指示。
- 輸入使用者認證。
- 3 觸控「傳送」按鈕旁邊的註冊。

#### 使用電子郵件註冊鏈結

若**手動/加密登入**在組織中禁止使用,則當使用印表機控制面板時,使用者只能透過電子郵件註冊鏈接註冊其 識別證。

如需其他印表機登入配置的其他資訊,請參閱 Lexmark 雲端服務管理者手冊。

- 1 視您的印表機型號而定,觸控電子郵件或透過電子郵件註冊。
- 2 觸控「傳送」按鈕旁邊的下一步,然後輸入您的電子郵件位址。 附有 URL 的電子郵件將發送到您的電子郵件位址。
- 3 從您的電子郵件,按一下 URL。
- 4 從「Lexmark 雲端服務」網站,輸入您的認證。

## 取得登入碼

當應用程式配置為使用 SSO 從同盟設定來鑑別使用者時,需要登入碼。

#### 使用 Web 入口網站

- 1 請執行下列其中一項:
  - 開啟 Web 瀏覽器,然後輸入 cloud.lexmark.com/device。
  - 從行動裝置,使用 QR 碼讀取器應用程式,掃描印表機控制面板上的 QR 碼。
- 2 輸入使用者認證。
- 3 記下登入碼。

#### 使用「Lexmark 行動列印」應用程式

如需其他資訊,請參閱您的印表機適用的 Lexmark 行動列印用戶手冊。

- 1 從應用程式主畫面,點選「登入碼」。
- 2 記下登入碼。

#### 使用 Lexmark 雲端服務

如需其他資訊,請參閱您的印表機適用的 Lexmark 雲端服務用戶手冊。

- 1 在「Lexmark 雲端服務」網站的頁面右上角,按一下您的使用者名稱,然後按一下我的帳戶。
- 2 從「個人資訊」區段,按一下「產生登入碼」。
- 3 記下登入碼。

#### 請注意:

- 15 分鐘後會自動更新登入碼。
- 登入碼只能使用一次。

## 手動登入印表機

如需其他關於配置印表機登入的資訊,請參閱 Lexmark 雲端服務管理者手冊。

- 1 請根據印表機登入配置,在印表機控制面板上執行下列任一操作:
  - 觸控手動登入,然後輸入您的使用者認證。

請注意:此按鈕僅會在組織鑑別未建立聯盟時顯示。

觸控安全登入,然後輸入登入代碼。

#### 請注意:

- 如需詳細資訊,請參閱第16頁的"取得登入碼"。
- 僅使用聯盟存取配置組織鑑別時,才會顯示此按鈕。
- 觸控個人識別碼登入,然後輸入您的個人識別碼。

**請注意:**登入前,請確認您有個人識別碼。如需詳細資訊,請參閱<u>第18頁的"取得個人識別</u> <u>碼"</u>。

• 觸控管理員登入,然後輸入您的管理者認證。

#### 請注意:

- 只有在 Lexmark 雲端服務設備集群管理中建立配置期間,選取於鎖定畫面上顯示管理者登入時, 才會顯示此按鈕。
- 如需有關管理者登入的詳細資訊,請參閱第7頁的 "配置管理者登入"。
- **2** 觸控登入。

#### 使用卡片和雙重鑑別登入印表機

- 1 在證件讀卡器上點選您的卡片。
- 2 輸入您的個人識別碼。

請注意:登入前,請確認您有個人識別碼。如需詳細資訊,請參閱<u>第18頁的 "取得個人識別碼"</u>。

## 取得個人識別碼

只有在 Lexmark 雲端服務中的個人識別碼產生方法選項設定為「設定使用者」時,此設置才可用使用者設定。如需其他資訊,請參閱 Lexmark 雲端服務管理者手冊。

- 1 在「Lexmark 雲端服務」網站的頁面右上角,按一下您的使用者名稱,然後按一下我的帳戶。
- 2 從印表機登入中,按一下設定個人識別碼。
- 3 輸入您的個人識別碼。
- 4 按一下產生個人識別碼。

#### 重設個人識別碼

- 1 在「Lexmark 雲端服務」網站的頁面右上角,按一下您的使用者名稱,然後按一下我的帳戶。
- 2 從印表機登入中,按一下重設個人識別碼。
- 3 輸入您新的個人識別碼。
- 4 按一下產生個人識別碼。

# 疑難排解

## 應用程式錯誤

請嘗試下列其中一個或多個項目:

#### 檢查診斷日誌

- 1 開啟 Web 瀏覽器,然後輸入 IP/se 的任何值,其中 IP 是印表機的 IP 位址。
- 2 按一下内嵌式解決方案,然後執行下列各項:
  - a 清除日誌檔。
  - **b** 將記錄層級設為「是」。
  - C 產生日誌檔。
- 分析日誌,然後解決問題。
   請注意:解決問題之後,設定記錄階層設為否。

#### 請聯絡 Lexmark 業務代表

## 鑑別錯誤

請嘗試下列其中一個或多個項目:

#### 確認印表機已連接至網路

如需其他資訊,請參閱印表機用戶手冊。

#### 確定身分識別服務提供者已連線,且未處於忙碌狀態

如需其他資訊,請聯絡系統管理員。

## 識別證註冊被拒絕

#### 確認已正確配置身分服務提供者和識別證服務提供者。

如需其他資訊,請參閱第8頁的 "配置使用者鑑別設定"。

## 無法以電子郵件寄送登入碼指示

#### 確認已正確配置 SMTP 伺服器

必須利用正確的 SMTP 伺服器位址,來設定印表機的電子郵件功能。如需其他資訊,請聯絡系統管理員。

## 組織鑑別已同盟時會出現「手動登入」按鈕

請嘗試下列其中一個或多個項目:

#### 確認印表機已連接至網路

印表機可能已中斷網路連線,或安裝期間無法到達伺服器。如需其他資訊,請參閱印表機用戶手冊。 觸控「傳送」按鈕旁邊的**手動登入**。如果無法到達伺服器,則鑑別程序與「安全登入」鑑別相同。登出後 會出現「安全登入」按鈕。

#### 在應用程式配置頁再次配置設定。

#### 請確定用戶端 ID 和用戶端密碼都配置正確

如需其他資訊,請參閱<u>第9頁的 "配置用戶端 ID 和用戶端密碼"</u>。

## 無法使用登入碼登入

#### 確認該登入碼尚未被使用,且仍為有效

#### 請注意:

- 15 分鐘後會自動更新登入碼。
- 登入碼只能使用一次。

## 無法使用電子郵件註冊鏈結註冊識別證

#### 您的識別證僅能註冊一次

您的識別證可能需要申請一個待處理識別證註冊的需求。您無法多次使用電子郵件註冊鏈結來註冊識別證。

## 沒有收到識別證註冊電子郵件

請嘗試下列其中一個或多個項目:

#### 確認正確輸入電子郵件位址

確認電子郵件位址有效

#### 請聯絡 Lexmark 業務代表

可能發生應用程式錯誤或雲端伺服器錯誤。

## 無法連接至「身份識別服務提供者」

#### 增加連線逾時

如需其他資訊,請參閱第12頁的 "配置連線逾時"。

#### 請確認 Proxy 配置正確

如需其他資訊,請參閱<u>第14頁的 "配置印表機 Proxy 設定"</u>。

## 個人識別碼已過期

#### 重設個人識別碼

如需其他資訊,請參閱第18頁的"取得個人識別碼"。

#### 聯絡組織管理員

## 太多次失敗的嘗試

#### 請等待鎖定期間過期

請等待五分鐘左右再重試。

#### 聯絡組織管理員

注意事項

#### 版本注意事項

2021年4月

下列各段文字如與當地法規歧異時,於該地不適用之:LEXMARK INTERNATIONAL, INC. 僅以「現狀」提供本出版品,不含任何明示或暗示之保證,包括,但不限於銷售性及針對特定目的適用性之暗示性保證。有些州禁止於特定交易中拒絕為明示或暗示之保證,因此,本份聲明不一定適用於台端。

本出版品中,可能會有技術上或印刷上之錯誤。本處所提供之資料會定期進行變更;該等變更會併入其後發行的版本。所有論述之產品或程式,亦隨時有可能進行改進或變更。

本出版品中所提及的產品、程式或服務,並不表示製造商將使其可適用於所有國家/地區。所有提及的產品、 程式或服務,並無明示或暗示僅能使用該等產品、程式或服務。凡功能相當之產品、程式或服務,於不侵害任 何現有智慧財產權下均可替換使用。除製造商另有明示外,結合其他產品、程式或服務之操作評估與查驗,屬 使用者之責任。

如需 Lexmark 技術支援,請造訪: http://support.lexmark.com。

有關 Lexmark 使用本產品隱私權聲明政策的訊息,請造訪 www.lexmark.com/privacy。

如需耗材和下載相關資訊,請造訪:www.lexmark.com。

#### © 2018 Lexmark International, Inc.

#### 版權所有,翻製必究。

#### 商標

Lexmark 及 Lexmark 標誌是 Lexmark International, Inc. 在美國和(或)其他國家/地區的商標或已經註冊的商標。

所有其他商標為各個所有人之財產。

#### 版權注意事項

您可以透過應用程式套裝軟體或 Lexmark 支援網站,檢視與本產品相關的所有版權注意事項。

# 索引

#### 三劃

已鑑別的 Proxy 設定 配置 14

#### 四劃

允許公開存取應用程式、複印和 傳真功能 11 內嵌式 Web 伺服器 存取 7 手動登入 17 手動登入印表機 17

#### 五劃

卡片
註冊 16
未收到識別證註冊電子郵件 20
正在取得登入碼 16
用戶端 ID
配置 9
用戶端密碼
配置 9

#### 六劃

印表機 proxy 設定 配置 14 存取內嵌式 Web 伺服器 7 存取應用程式的配置頁面 8

#### 七劃

更新輪詢間隔 13

#### 八劃

使用者鑑別設定 配置 8

## 九劃

重設個人識別碼 18

# ┼劃 個人識別碼 重設 18 設定 18 個人識別碼已過期 21 核對清單 部署整備 6 配置用戶端 ID 和用戶端密碼。 9

配置印表機 Proxy 設定 14 配置使用者鑑別設定 8 配置連線逾時 12 配置登入畫面設定 10 配置管理者登入設定 7 配置檔 匯入 12 匯出 12 配置識別證登出延遲 11

#### 十一劃

設定個人識別碼 18 通訊端逾時 配置 12 連線逾時 配置 12 部署整備核對清單 6

#### 十二劃

無法以電子郵件寄送登入碼指
示 19
無法使用登入碼登入 20
無法使用電子郵件註冊連結來註
冊識別證 20
無法連接至「身份識別服務提供
者」 21
登入
手動 17
登入
手動 17
登入
香面設定
配置 10
登入碼
取得 16
註冊卡片 16

#### 十三劃

傳真功能 啟用公開存取 11 匯入配置檔 12 匯出配置檔 12 預設登入方法 7 設定 7

#### 十四劃

嘗試登入的失敗次數太多 21 疑難排解 未收到識別證註冊電子郵件 20 個人識別碼已過期 21

無法以電子郵件寄送登入碼指 示 19 無法使用登入碼登入 20 無法使用電子郵件註冊連結來註 冊識別證 20 無法連接至「身份識別服務提供 者 21 嘗試登入的失敗次數太多 21 應用程式錯誤 19 聯合組織鑑別時,會出現「手動 登入 按鈕 20 識別證註冊遭拒 19 鑑別錯誤 19 管理者登入設定 配置 7 網路逾時 配置 12

#### 十五劃

複印功能 啟用公開存取 11 複印與傳真功能 啟用公開存取 11 輪詢間隔 更新 13

#### 十六劃

應用程式 啟用公開存取 11 應用程式的配置頁面 存取 8 應用程式錯誤 19

#### 十七劃

總覽 5 聯合組織鑑別時,會出現「手動 登入」按鈕 20

#### 十九劃

識別證登出延遲 配置 11 識別證註冊遭拒 19

#### 二十二劃

鑑別錯誤 19

|    | 上三劃  |
|----|------|
| 變更 | 歷程記錄 |

\_\_\_\_\_

4